## VS-R264のYoutubeライブ配信設定

【準備】

☆必要なもの

・設定用のPC

・VS-R264+ACアダプター

・有線LANのインターネット環境

・ライブ配信する映像をHDMI出力できる機器

・ライブ配信できるYouTubeアカウントにサインインしておく

ライブ配信が最初に有効になるまで、最大 24 時間かかることがある

ライブ配信を始める

https://support.google.com/youtube/answer/2474026?hl=ja&ref\_topic=2853712

|      | Studio                                     |                              | * 💿   |
|------|--------------------------------------------|------------------------------|-------|
| 6.0  |                                            |                              |       |
| in a | С                                          | <sup>タイトル</sup> のライブ配信       | 86.95 |
|      | ストリーミングソフトウェアに接続してライブ配信を開始<br>します          | カテゴリ<br>プログ                  |       |
|      | ライブ配信を開始すると、視聴者はライブ配信を見つけら<br>れるようになります    | ブライバシー<br>199 限定公開           |       |
|      |                                            |                              |       |
|      | ● ライブ配信を公開するには、ストリーミング ソフ                  | ?トで動画の送信を開始します               |       |
|      | ライブ配信の設定 アナリティクス ストリームの                    | 状態                           |       |
|      |                                            |                              |       |
|      | ストリームキーを選択<br>Default stream key (RTMP、可変) | DVR を有効にする<br>-              | •     |
|      |                                            | 360° 動画                      | •     |
|      | 2 F. Y - A URL                             |                              |       |
|      | バックアップ サーバーの URL                           |                              | •     |
|      |                                            | ### 配信が終了したらライブのリプレイを限定公開にする | •     |
| P    |                                            |                              |       |

上のリンク先を参照にYouTube Studioを下図の状態にしておく

☆配線

・VS-R264にACアダプターを接続し電源を入れる

- ・LANケーブルをVS-R264の背面のLANポートに接続
- •VS-R264の背面のHDMI INに配信する映像を出力する機器を接続
   •1080p60までの対応

・プログレッシブしか受け付けない

・設定用のPCをVS-R264と同一のネットワークに接続

・設定用のPCIこTASCAM Discovery Applicationをインストール

【設定手順】

| TASCAN                      | SCAM DISCOVERY 1.0                           |                              | (1) TASCAM Discovery Applicationを起動する。<br>Mac版は右クリック>開くでないと開けない。 |
|-----------------------------|----------------------------------------------|------------------------------|------------------------------------------------------------------|
|                             | Discovery A                                  | pplication                   | (2) VS-R264が認識されたらDashboardの下の「<br><b>Open</b> 」をクリック。           |
| Name                        | IP Address                                   | Dashboard                    |                                                                  |
| VS-R264_00022E82/255        | 796.10803.04                                 | Upen                         |                                                                  |
| Troubleshoot                | 24<br>24                                     | Searching                    |                                                                  |
| TASCAM                      |                                              |                              | VS-R24L0022E82726                                                |
|                             |                                              | Encoder Control Decoder Cont | trol Device Settings Advanced                                    |
| Encoders                    |                                              |                              |                                                                  |
| Device Name                 | Analog 🥹 Input Resolution Stream<br>Overload | ing Recording Audio Settings | Encoder Settings Output Settings                                 |
| VS-R264_00022E827255 (Curre | • 1080p59.94 ×                               | × Configure                  |                                                                  |

- (3) 既定のブラウザが起動し、Streaming Dashboardのページが開く。
- (4)「Output Settings」の下の「**Configure**」をクリック。

| Output Settings |                                | ×     |  |  |
|-----------------|--------------------------------|-------|--|--|
| RTMP 1          | RTMP Output 1 0# B Conv LIDI 2 |       |  |  |
| RTMP 2          |                                |       |  |  |
| RTMP 3          | Generic RTMP                   | )     |  |  |
| HLS             | rtmp:// v URL                  |       |  |  |
| Multicast       |                                |       |  |  |
| Unicast 1       |                                |       |  |  |
| Unicast 2       |                                |       |  |  |
| RTSP            |                                |       |  |  |
| File Recording  |                                |       |  |  |
| FTP Upload      |                                |       |  |  |
|                 | OK Cancel /                    | Apply |  |  |
| RTMP Outpu      | t 1 Off Copy URL ?             |       |  |  |
| ✓ Generic RTM   | MP                             |       |  |  |
| Wowza Cloud     |                                |       |  |  |
| Wowza Stre      | aming Engine                   | P     |  |  |

(5)「Output Settings」が開く。

(6) 赤丸部分をクリックし、「**YouTube**」を選 択する。

| Output Settings | ×                                       |
|-----------------|-----------------------------------------|
| RTMP 1          |                                         |
| RTMP 2          |                                         |
| RTMP 3          | YouTube                                 |
| HLS             | Pair with YouTube account Start Pairing |
| Multicast       |                                         |
| Unicast 1       | Start Pairing                           |
| Unicast 2       |                                         |
| RTSP            |                                         |
| File Recording  |                                         |
| FTP Upload      |                                         |
|                 | OK Cancel Apply                         |

(7)「Start Pairing」をクリックする。

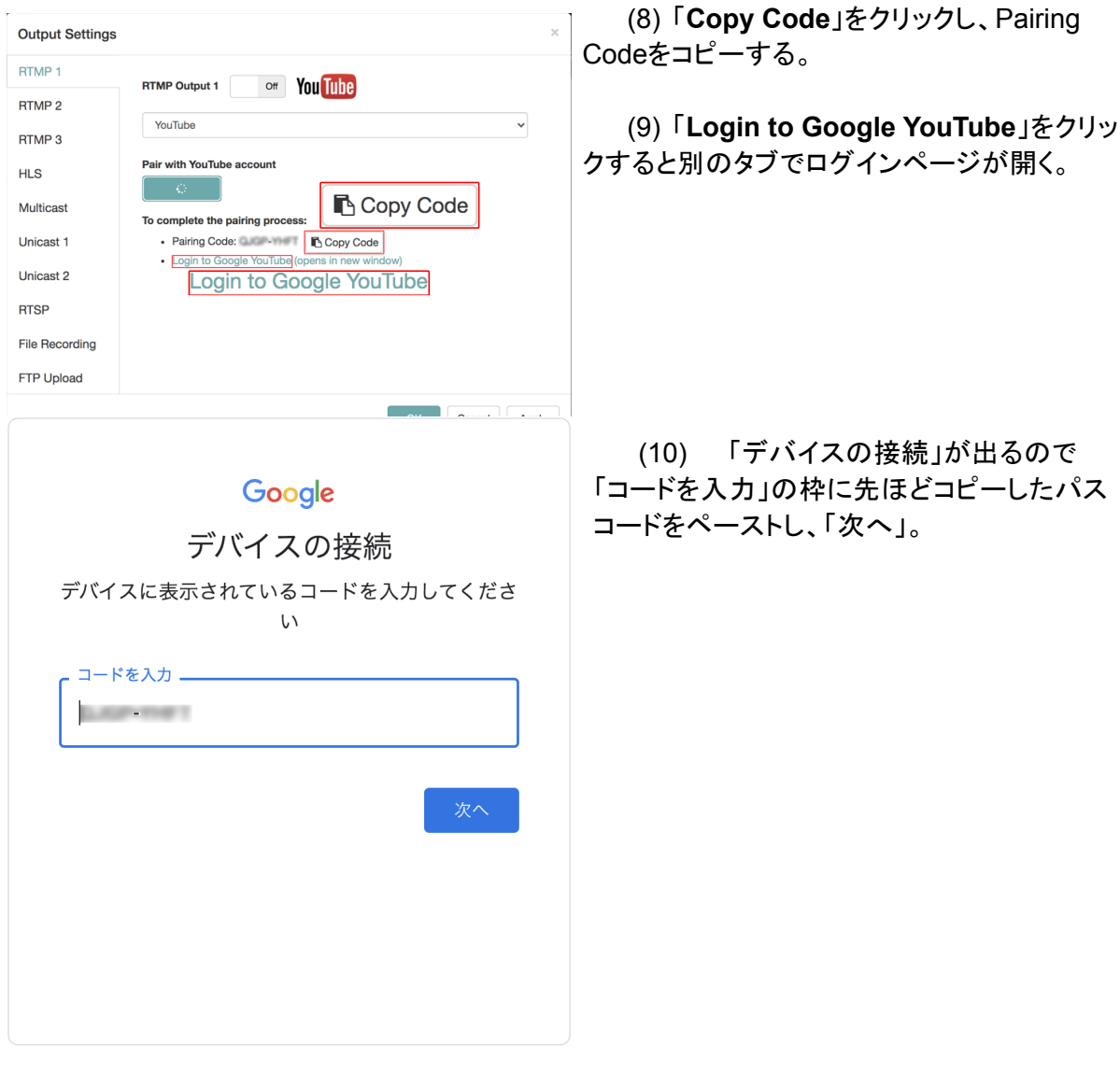

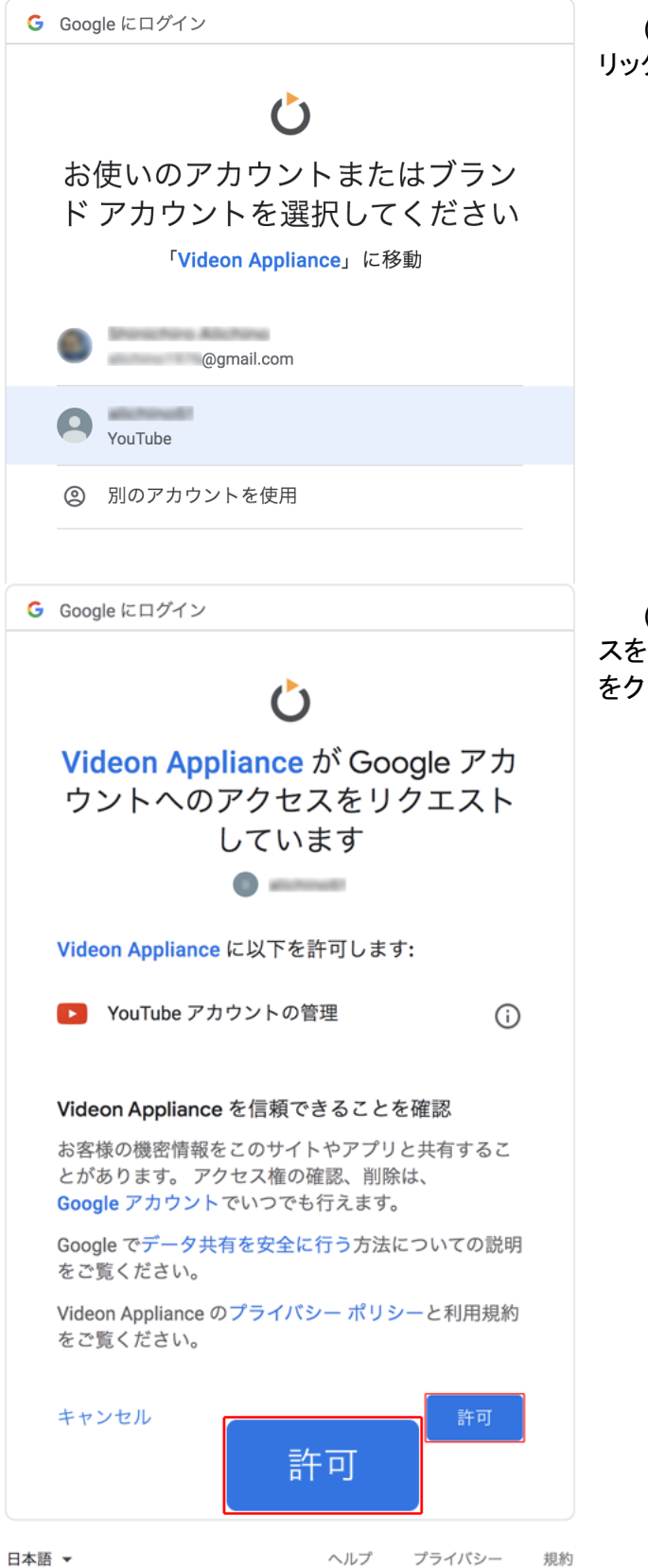

(11) 配信に使用するアカウントをク リックする。

(12) 「Google アカウントへのアクセ スをリクエストしています」と出るので「許可」 をクリック。

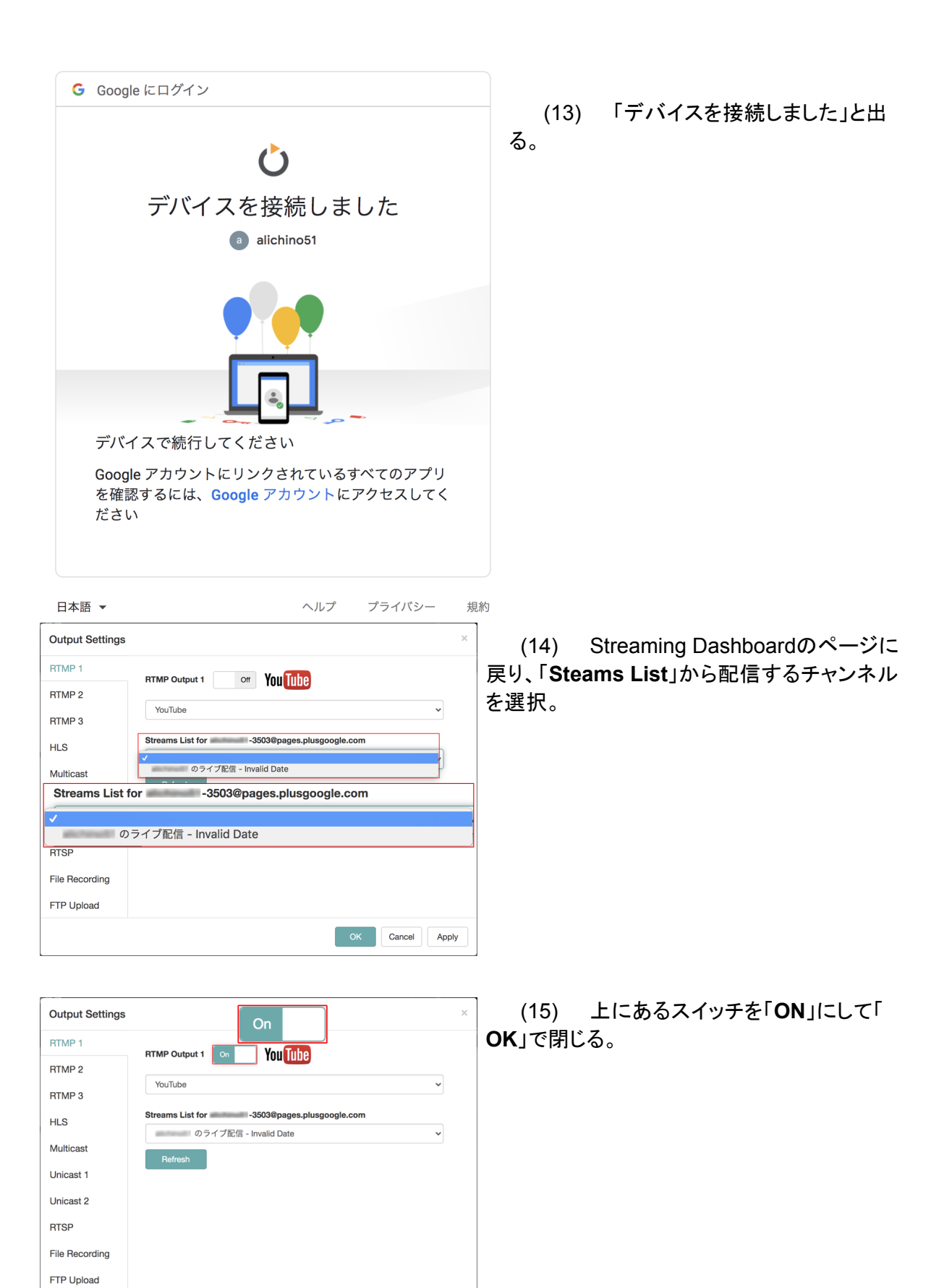

Cancel Apply

| TASCAM                      |                                 |                  |           | VS-R264_00022E827255   192.168.0.54 |                |                   |                 |
|-----------------------------|---------------------------------|------------------|-----------|-------------------------------------|----------------|-------------------|-----------------|
|                             |                                 |                  | End       | coder Control                       | Decoder Contr  | ol Device Setting | gs Advanced     |
| Encoders                    |                                 |                  |           |                                     |                |                   |                 |
| Device Name                 | Analog <sub>6</sub><br>Overload | Input Resolution | Streaming | Recording                           | Audio Settings | Encoder Settings  | Output Settings |
| VS-R264_00022E827255 (Curre | •                               | 1080p59.94       | $\odot$   | ×                                   | Configure      | Configure         | Configure       |

(16) Encoder Controlに戻って「**Streaming**」にチェックがついていたら数秒後にライブ配 信が開始されるのでYouTube Studioで状況を確認する。

☆「!」アイコンになっていた場合のポップアップメッセージの内容 • Error connecting to RTMP server 接続中にエラーが発生、RTMP設定に正しい値が入力されていることを確認。

•Waiting for input

エンコーダーは、ビデオ信号の入力待ち、ビデオソースの電源が入っていて、ビデオ信号を出力していることを確認。「Input Resolution」が「×」であればインターレースの可能性あり。

Unable to encode

エンコーダーはビデオ信号の入力を検出したが、サポートしていない形式。 「Input Resolution」が1080p59.94となっているのに出る場合もある。下記の再起動で 改善される可能性あり。

【対処法】

・右上の「Advanced」から「Reboot Devise」の「Reboot」をクリックしてVS-R264を再起 動する。

・右上の「Advanced」から「Reset Settings」で接続しているVS-R264を上の枠で選択し、「Confirm Reset」をクリックしてVS-R264を出荷時に戻したのちに(4)から設定をやり直す。

| TASCAM. VS-R284_00022E827255                                                                                                    |                 |                 |                 |          |  |  |
|----------------------------------------------------------------------------------------------------|-----------------|-----------------|-----------------|----------|--|--|
|                                                                                                    | Encoder Control | Decoder Control | Device Settings | Advanced |  |  |
| Reboot Device                                                                                                    |                 |                 |                 |          |  |  |
| If you're experiencing any issues, try a reboot first!                                                                                         |                 |                 |                 |          |  |  |
| Reboot                                                                                                    |                 |                 |                 |          |  |  |
| Reset Settings<br>Resets all current settings back to defaults except device name, device role, network settings, and authentication settings. |                 |                 |                 |          |  |  |
| VS-R264_00022E827255 ~                                                                                                    |                 |                 |                 |          |  |  |
| Confirm Reset                                                                                                    |                 |                 |                 |          |  |  |

(17) 配信を終了する場合はYouTube Studioで右上の「ライブ配信を終了」をクリック。「配信の終了」ダイアログが出るので「終了」をクリックして終了。

|          | 配信の終了              |
|----------|--------------------|
| ライブ配信を終了 | ライブ配信がすぐに停止し、終了します |
|          | まだ終了しない 終了         |